## Installatieprocedure OefenExamen2011.zip

Het examenprogramma op uw PC downloaden en installeren:

Klik op de link in het nieuwsbericht om het downloaden te starten.

Klik op 'Opslaan'.

Onthoud de naam van de map waarin u het zipbestand opgeslagen heeft. Als u het zipbestand met succes heeft opgeslagen, dient u de bestanden te unzippen (uit te pakken), voordat u het programma kunt gebruiken.

Als u gebruik maakt van Windows XP gaat u naar de Windows Verkenner. U gaat naar de map waarin u het bestand hebt opgeslagen en klikt met de rechtermuisknop op de naam van het zipbestand.

Vervolgens klikt u op 'Alles uitpakken'. U doorloopt de wizard om de bestanden uit te pakken.

Het zipbestand bevat de volgende twee bestandsformaten: adb- en exe-bestand. De twee bestanden met de namen examen.adb en OefenExamen2011.exe worden geplaatst in de map 'OefenExamen2011'.

Open deze map en dubbelklik vervolgens op het bestand met het NGF-logo om het programma (OefenExamen2011) te starten.

Het kan zijn dat u een beveiligingswaarschuwing krijgt, u kunt dan zonder problemen op 'Uitvoeren' klikken om het programma te starten.

Als u een voorgaande versie van Windows gebruikt, zoals Windows 95 of Windows 98, dient u de het zipbestand met een unzip-programma uit te pakken. Een gangbaar programma is bijvoorbeeld Winzip.

U kunt dit programma downloaden op www.winzip.com.

Wij wensen u veel plezier en succes met oefenen!!